## Panduan Download Rekap Presensi kehadiran KKN

## Akses Menu History

| ≡             | E SIM KKN   |                      |       |                       |      | ٨                                                           |          |    |
|---------------|-------------|----------------------|-------|-----------------------|------|-------------------------------------------------------------|----------|----|
| 14-07-        | 2022        |                      |       | 21-08-2022            |      | 🗐 🗸 Tampilkan 🕞 Cetak 🔁                                     | Clear    |    |
| Data Presensi |             |                      |       |                       |      |                                                             |          |    |
| Show          | 35 ventries |                      |       |                       |      | Search:                                                     |          |    |
| No 🏥          | Tanggal 🕸   | Absen Masuk          | J↑    | Absen Pulang          | ↓↑   | Status 🔱                                                    | Aksi     | 11 |
| 1             | 08 Agu 2022 | 06:26:15 Tepat Waktu |       | 00:00:00 Pulang Cepat |      | Hadir<br>ikut partisipatif dalam kerja bakti bersih desa    | 0        |    |
| 2             | 05 Agu 2022 | 04:32:18 Tepat Waktu |       | 00:00:00 Pulang Cepat |      | Hadir<br>koordinasi dengan Kades dalam membuat website desa | 0        |    |
| 3             | 23 Jul 2022 | 09:30:39 Telat       |       | 00:00:00 Pulang Cepat |      | Sakit<br>saya sakit, demam, badan menggigil                 | 0        |    |
| 4             | 19 Jul 2022 | 09:53:20 Telat       |       | 00:00:00 Pulang Cepat |      | Hadir<br>ikut partisipatif dengan ibu pkk                   | <b>⁄</b> |    |
|               | Ю.<br>Home  |                      | Absen |                       | lzin | History Profil                                              |          |    |

### Pilih Rentang Tanggal

|                                                                                                    |                                       | 🏚 SIM KKN                                                    |                             |                   |                   |
|----------------------------------------------------------------------------------------------------|---------------------------------------|--------------------------------------------------------------|-----------------------------|-------------------|-------------------|
| 7-2022                                                                                                    | 21-08-2022                            |                                                              | Ξ <sup>0</sup>              | 🗸 Tampilkan 🔪 🛱   | ) Cetak 📿 උ Clear |
| resensi                                                                                                    |                                       |                                                              |                             |                   |                   |
|                                                                                                    |                                       | $\langle$                                                    |                             |                   | $\rightarrow$     |
| 14-07-2022                                                                                                    | 21-08-2022                            |                                                              |                             | Tampilkan 🕞 Cetak | ⊂ Clear           |
|                                                                                                    |                                       |                                                              |                             |                   |                   |
| Data Presensi                                                                                                    |                                       |                                                              |                             |                   |                   |
| Data Presensi<br>Show 35 ventries                                                                                                    |                                       |                                                              |                             | Search:           |                   |
| Data Presensi<br>Show 35 ventries<br>No <sup>1</sup> à Tanggal <sup>17</sup> Absen Masuk                                                                                   | ↓† Absen Pulang                       | 1† Status                                                    |                             | Search:           | lî Aksi lî        |
| Data Presensi   Show 35 ventries   No <sup>1</sup> / <sub>2</sub> Tanggal <sup>1</sup> / <sub>1</sub> Absen Masuk   1 08 Agu 2022   06:26:15 Tepat Waktu                   | Absen Pulang<br>00:00:00 Pulang Cepat | 11 Status<br>Hadir<br>ikut partisipatif d                    | alam keria bakti bersih des | Search:           | لل Aksi لل        |
| Data Presensi<br>Show 35 → entries<br>No <sup>1</sup> <sup>1</sup> Tanggal <sup>1</sup> <sup>†</sup> Absen Masuk<br>1 08 Agu 2022 06:28:15 Tepat Waktu                     | Absen Pulang O0:00:00 Pulang Cepat    | If Status   Hadir ikut partisipatif d   Cetak / Explore      | alam kerja bakti bersih des | Search:           | Lt Aksi Lt<br>C   |
| Data Presensi<br>Show 35 ventries<br>No II: Tanggal II Absen Masuk<br>1 08 Agu 2022 06:26:15 Tepat Waktu<br>Pilih Tipe<br>PDF                                              | Absen Pulang O0:00:00 Pulang Cepat    | Ii Status<br>Hadir<br>ikut partisipatif d<br>Cetak / Explore | alam kerja bakti bersih des | Search:           | lî Aksi lî        |
| Data Presensi<br>Show 35 ventries<br>No <sup>1</sup> <sup>±</sup> Tanggal <sup>1</sup> <sup>†</sup> Absen Masuk<br>1 08 Agu 2022 06:26:15 Tepat Waktu<br>Pliih Tipe<br>PDF | Absen Pulang Occo.co Pulang Cepat     | 1 Status<br>Hadir<br>ikut partisipatif d<br>Cetak / Explore  | alam kerja bakti bersih des | Search:           | Lt Aksi Lt        |

Pilih Rentang periode tanggal

1- 14 Juli 2022 sd 3 September 2022

2- Klik Tombol tampilkan3- Klik Cetak

4-Pilih Jenis Cetak : PDF 5-Klik Tombol Cetak

### Download hasil Cetak

| <br><b>-</b> - |       |       |        |
|----------------|-------|-------|--------|
| <br>Co ta      | < 1.a | ta Al | neone  |
| <br>00.0       |       |       | 336113 |

#### 1 / 1 | - 100% + | 🕃 🚸

DATA ABSENSI "SLAMET ABDULLAH" PER TANGGAL 14-07-2022 S/D 21-08-2022

| No. | Tanggal                              | Waktu Masuk             | Waktu Pulang             | Status | Keterangan                                               |
|-----|--------------------------------------|-------------------------|--------------------------|--------|----------------------------------------------------------|
| 1   | Kamis, 14 Juli<br>2022               | 21:54:54 Telat          | 00:00:00 Pulang<br>Cepat | Hadir  | berkenalan dengan warga<br>sekitar posko                 |
| 2   | Jumat, 15 Juli<br>2022               | 09:06:25 Telat          | 00:00:00 Pulang<br>Cepat | Hadir  | silaturahmi dengan<br>perangkat desa                     |
| 3   | Sabtu, <mark>16 Ju</mark> li<br>2022 | 19:58:01 Telat          | 00:00:00 Pulang<br>Cepat | Hadir  | Koordinasi dengan pak Haji<br>Slamet                     |
| 4   | Minggu, 17 Juli<br>2022              | 13:09:31 Telat          | 00:00:00 Pulang<br>Cepat | Hadir  | diskusi dengan karangtaruna<br>GarudaMuda                |
| 5   | Senin, 18 Juli<br>2022               | 00:35:13 Tepat<br>Waktu | 18:15:48                 | Hadir  | Menyusun Proker kelompok                                 |
| 6   | Selasa, 19 Juli<br>2022              | 09:53:20 Telat          | 00:00:00 Pulang<br>Cepat | Hadir  | ikut partisipatif dengan ibu<br>pkk                      |
| 7   | Sabtu, 23 Juli<br>2022               | 09:30:39 Telat          | 00:00:00 Pulang<br>Cepat | Sakit  | saya sakit, demam, badan<br>menggigil                    |
| 8   | Jumat, 05<br>Agustus 2022            | 04:32:18 Tepat<br>Waktu | 00:00:00 Pulang<br>Cepat | Hadir  | koordinasi dengan Kades<br>dalam membuat website<br>desa |

#### Klik Download

± 🖶 :

# Thank You